As an Investigator, you will follow the steps below to create your COI disclosure in eRA@TU.

## Here is the step by step instruction:

- 1. Login to **eRA@TU portal** <u>https://era.temple.edu/tu login/login.asp</u> using your Accessnet ID and TUsecure password (same as your TU mail login).
  - a. If you see <u>Error 201</u> when you try to login to eRA@TU, please contact us at <u>eRA@temple.edu</u> with the request of the COI disclosure account setup in the subject and provide your TUID or AccessNet ID in the email.

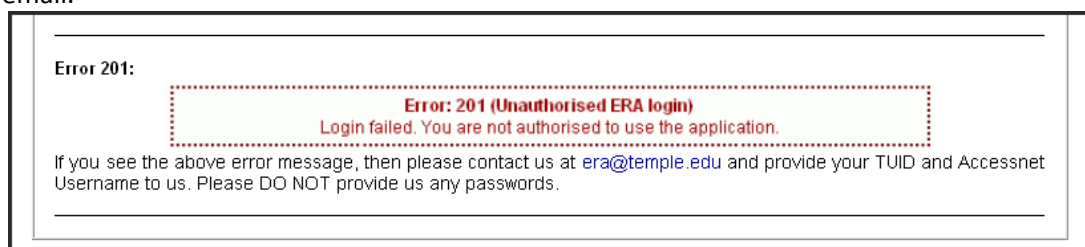

b. If you see <u>Error 102</u>, please double check your AccessNet ID and TUsecure Password. If you have difficulties or have forgotten your password then please go here: <u>https://accounts.temple.edu</u>

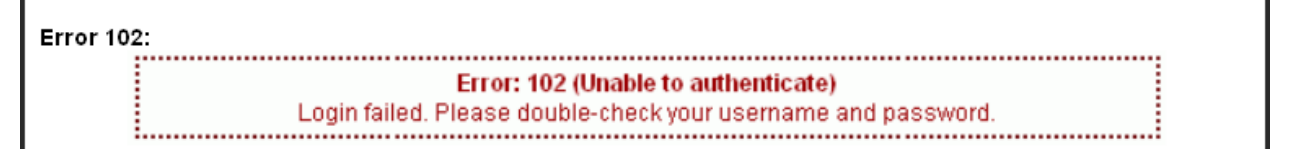

2. Click on **External Interests** tab on the left hand navigation pane  $\rightarrow$  then Click on **Update**.

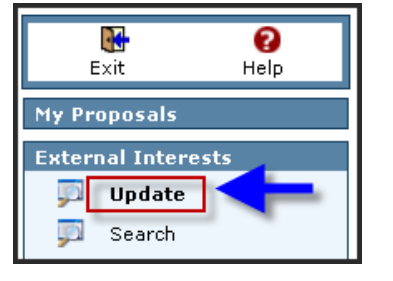

3. Click on Create Initial Disclosure to fill out the disclosure eform.

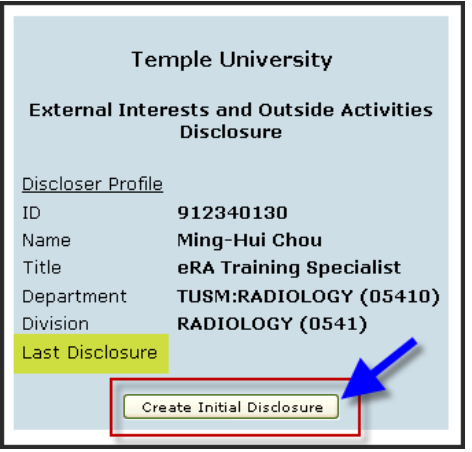

4. If you need to recerfity COI disclosure, you will click on **Recertify or Update Disclosure**. You can click on **View Last Disclosure** to review your previous disclosure eform.

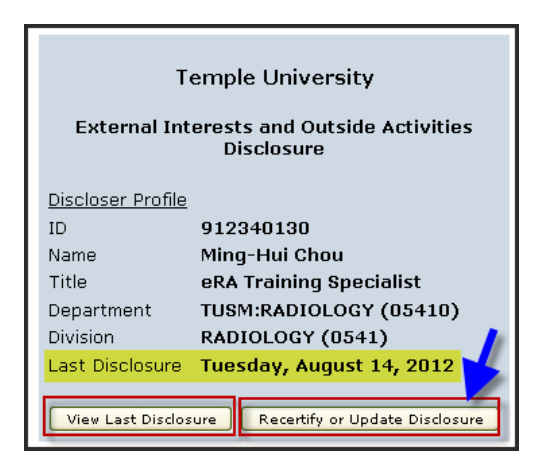

- 5. An eform will open for you to fill out. First, you will see the Introduction Page.
  - a. The **bold** fonts indicate your current page.
  - b. You can jump to different page and complete it using the **Navigation bar** on the top of the eform.
  - c. Read through the instructions on this page and then click on **Submit** button to complete this page.

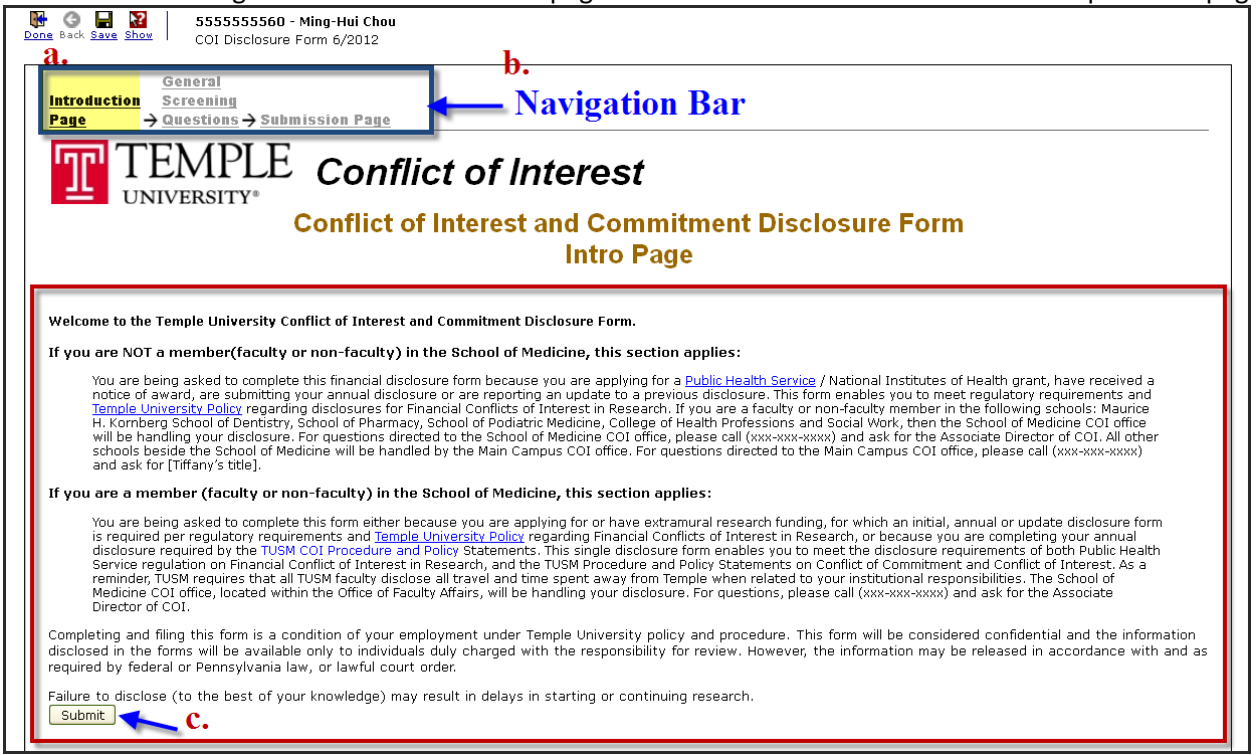

6. If you need to make changes on the completed page, you can **Uncheck** the completed checkbox to make any edits.

| General<br>Screening<br>Page ✓ → ✓ → Submission Page                                            |                                                     |                                   |
|-------------------------------------------------------------------------------------------------|-----------------------------------------------------|-----------------------------------|
| TEMPLE Conflict of Interest                                                                     | Conflict of Interest and Commitment Disclosure Form | ×                                 |
| 1. Are you a FACULTY (including adjunct) member in the School of Medicine: $\Box$ vie $\Box$ to |                                                     | Presse uncheck to make any edite. |

- 7. After you complete all the required pages and they all are marked completed with the **green checkmark**, you will go to the **Submission Page** to submit your disclosure for review.
  - a. Read through the certification and check off the checkbox.

| $\frac{General}{Screening}$ $\frac{Introduction}{Page} \checkmark \rightarrow \checkmark Submission Page}$                                                                                                    | Submit |  |  |  |
|----------------------------------------------------------------------------------------------------|--------|--|--|--|
| TEMPLE Conflict of Interest                                                                                                    |        |  |  |  |
| Conflict of Interest and Commitment Disclosure Form<br>Final Submission Page                                                                                                    |        |  |  |  |
| I certify that this is a complete disclosure of all current financial interests. I have used all reasonable diligence in preparing this Disclosure of Financial<br>Interests and it is, to the best of my knowledge, true and complete. I understand that I have a responsibility to update this information throughout the fisc<br>year or during the research/program period if my circumstances change. | al     |  |  |  |

Last Updated: 1/13/2014

b. You will need to wait for the screen to be saved. Do not close the browser at this time.

| [ | COI Disdosure Form                                                                                                    |
|---|----------------------------------------------------------------------------------------------------|
|   | General<br>Screening<br>Introduction<br>Page ✓ → Submission Page                                                                                                    |
|   | TEMPLE Conflict of Interest                                                                                                    |
|   | Savifigt of Interest and Commitment Disclosure Form<br>Final Submission Page                                                                                                    |
|   | I certify that this is a complete disclosure of all current financial interests. I have used all reasonable diligence in preparing this Disclosure of Financial<br>Interests and it is, to the best of my knowledge, true and complete. I understand that I have a responsibility to update this information throughout the fiscal<br>year or during the research/program period if my circumstances change. |

c. After it is successfully saved, you should see a green checkmark next to the Submission Page. Now, you should be able to click on the **Submit** button to submit your COI disclosure for review.

| General<br>Screening<br>Questions<br>Page ✓ → Submission Page ✓<br>Submission Page ✓<br>Submission |
|----------------------------------------------------------------------------------------------------|
| Final Submission Page                                                                                                    |
| I certify that this is a complete disclosure of all current financial interests. I have used all reasonable diligence in preparing this Disclosure of Financial<br>Interests and it is, to the best of my knowledge, true and complete. I understand that I have a responsibility to update this information throughout the fiscal<br>year or during the research/program period if my circumstances change.                                                                                                    |
| lote: Each Page MUST be checked off by clicking on the Submit icon in order for the eform to be                                                                                                    |

d. At this time, the system is submitting your disclosure to COI coordinator for review. Please **DO NOT** close the browser at this moment.

submitted for review.

| Done Back COI Disclosure Form 6                                                                                                    | Hui Chou<br>/2012                                                                                                    |                                                  |               |
|----------------------------------------------------------------------------------------------------|----------------------------------------------------------------------------------------------------|--------------------------------------------------|---------------|
| $\begin{array}{c} \hline & \underline{General} \\ \underline{Screening} & \underline{E} \\ \underline{Introduction} & \underline{Questions} & \underline{P} \\ \underline{Page} & & \rightarrow & \checkmark & \rightarrow \\ \hline \end{array}$ | ntity<br>age<br>∕ → Submission Page ✓                                                                                                    |                                                  | Submit        |
| TEMPLI<br>UNIVERSITY*                                                                                                    | Conflict of Interest                                                                                                    | At this time, pleae DO NOT<br>close the browser. |               |
| Sav                                                                                                    | Mozilla Firefox     aboutblock                                                                                                    |                                                  |               |
| I certify that this is a complete<br>to the best of my knowledge, t<br>research/program period if my                                                                                                    | Please DO NOT close the browser at<br>You need to wait till the system succ<br>submitted your disclosure with a Suc<br>and a system generated PDF of the f | this moment.<br>essfully<br>omitted Date<br>orm. | is and it is, |
|                                                                                                    | Waiting for eraapp2.ocis.temple.edu                                                                                                    |                                                  |               |

e. You need to wait till the system successfully submitted your disclosure with a **Submitted Date** and a system generated **PDF** of the form.

| 9 | G         555555609 - Ming-Hui Chou           Vane Back         COI Disclosure Form 6/2012                                                                                                    |                                        |  |  |  |
|---|----------------------------------------------------------------------------------------------------|----------------------------------------|--|--|--|
|   | $\begin{array}{c c} & \underline{General} \\ \underline{Screening} & \underline{Entity} & \underline{Travel} \\ \underline{Introduction} & \underline{Questions} & \underline{Page} & \underline{Detail} \\ \underline{Page} & \checkmark & \checkmark & \checkmark & \checkmark & \checkmark & \checkmark & \checkmark & \textbf{Submission Page} & \checkmark \\ \end{array}$                        | Submitted Date: 22-Aug-2012 4:14:46 PM |  |  |  |
|   | TEMPLE Conflict of Interest                                                                                                    | System Generated PDF                   |  |  |  |
|   | Conflict of Interest and Commitment Disclosure Form<br>Final Submission Page                                                                                                    |                                        |  |  |  |
|   | I certify that this is a complete disclosure of all current financial interests. I have used all reasonable diligence in preparing this Disclosure of Financial Interests and it is, to the best of my knowledge, true and complete. I understand that I have a responsibility to update this information throughout the fiscal year or during the research/program period if my circumstances change. |                                        |  |  |  |

- 8. You will receive an email from the COI Coordinator indicating the status of your disclosure. **Note:** If you have any questions, please contact the COI Office:
  - Main Campus: Rosemary C. Dillon at (215) 204-7551 or email: dillon@temple.edu
  - HSC Campus: Malikah Fulton at (215) 707-1986 or email: malikah.fulton@temple.edu

## 9. You can click on **Search** and then click on **Locate** to look up your COI **case status** and the **last certified date**.

| TEMPLE                                                                                                    | Logged in User: Ming-Hui Chou                                                                               |                                 |                            |            | Wednesday, May 01, 2013                                                                            |                                                                                                    |                               |
|----------------------------------------------------------------------------------------------------|----------------------------------------------------------------------------------------------------|---------------------------------|----------------------------|------------|----------------------------------------------------------------------------------------------------|----------------------------------------------------------------------------------------------------|-------------------------------|
| Exit Help                                                                                                    | Conflict Disclosures<br>Use * for wildcard<br>Property<br>Number                                            | s - Search For<br>Value         |                            | ]          | Property<br>Review Board                                                                           | Value                                                                                                    | b.<br>Locate                  |
| External Interests Update Search Create New Report On                                                                | Investigator<br>Department<br>Case Status<br>Submission Status<br>Conflict Status<br>Management Plan Status |                                 |                            | Set<br>Set | Review Category<br>Approved Date<br>Submission Date<br>Approved From<br>Approved To<br>Agenda Date | •         •         •         •         •         •         •         •         •         •         •         •         •         •         •         •         •         •         •         •         •         •         •         •         •         •         •         •         •         •         •         •         •         •         •         •         •         •         •         •         •         •         •         •         •         •         •         •         •         •         •         •         •         •         •         •         •         •         •         •         •         •         •         •         •         •         •         •         •         •         •         •         •         •         •         •         •         •         •         •         •         •         •         •         •         •         •         •         •         •         •         •         •         •         •         •         •         •         •         •         •         •         •         •         •         •         • |                               |
| <ul> <li>WorkFlow Admin</li> <li>Program Tools</li> <li>Help - User Guide</li> </ul> My Human Subjects My Animal Use | Records Found: 1.<br>Results<br>Number<br>S55556351<br>Chou                                                 | stigator/Project<br>1, Ming-Hui | Department<br>CHP:PHYSICAL | THERAPY    | (09060)                                                                                            | Case Status<br>Reviewed                                                                                                    | Last Certified<br>01-May-2013 |